## 地上デジタルTV を見る

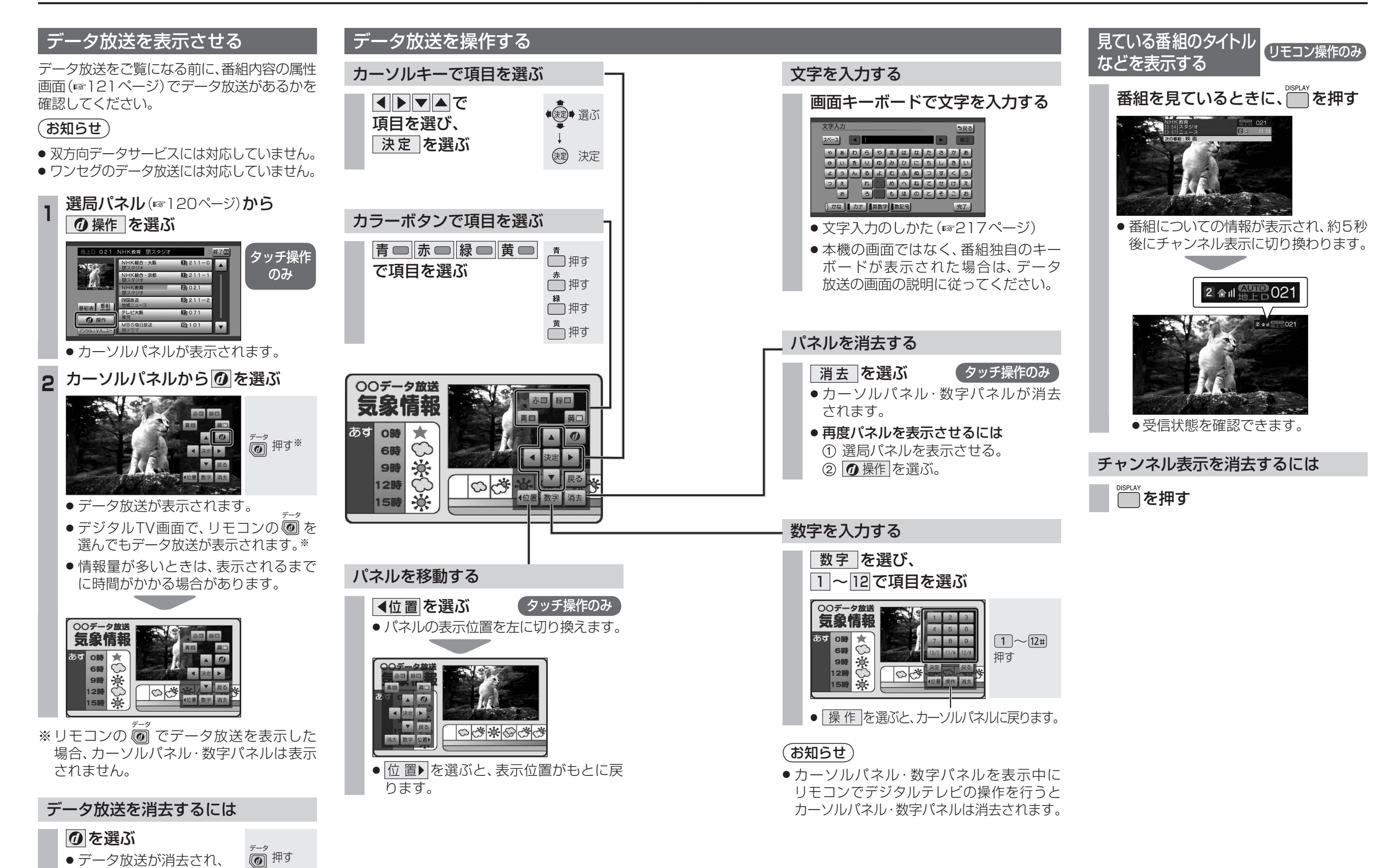

122

通常の放送に戻ります。

オーディオ

地上デジタル TV を見る